## How to ask a reimbursement for your travel expenses from your myCUSO?

new from 2021

1. Log-in to your myCUSO account. You will find a new icon 'Trajets/ Travel Costs'

| CUCO<br>CONFÉRENCE UNIVERSITAIRE<br>DE SUISSE OCCIDENTALE | CONFÉRENCE UNIVI                                                                                                    | ERSITAIRE DE SUISSE (                                                         | DCCIDENTALE                            |
|-----------------------------------------------------------|----------------------------------------------------------------------------------------------------|-------------------------------------------------------------------------------|----------------------------------------|
| test.cuso.ch / myCUSO / Profile                           |                                                                                                    |                                                                               | myCUSO login: jane.doe@cuso.ch         |
| Accueil                                                   | Tableau de bord myCUSO                                                                                                    |                                                                               |                                        |
| Inscription doctorant-e                                   |                                                                                                    |                                                                               |                                        |
| Statistiques                                              | Profil                                                                                                    | Alumni                                                                        | Suppression                            |
| Membres                                                   | $\bigcirc$                                                                                                    |                                                                               |                                        |
| Activités                                                 |                                                                                                    | $\langle \rangle$                                                             |                                        |
| Compétences génériques                                    | $\langle \rangle \langle \rangle \langle \rangle \langle \rangle \langle \rangle \langle \rangle \langle \rangle \langle \rangle \langle \rangle \langle \rangle$ |                                                                               |                                        |
| myCUSO                                                    | Editer men profil                                                                                                    | $\bowtie$                                                                     | $\langle \rangle$                      |
| Profile                                                   | Ealter mon prom                                                                                                    | J'ai terminé ma thèse, j'aimerais devenir<br>"Alumni" (ancien-ne doctorant-e) |                                        |
| Personal                                                  |                                                                                                    | Alumni                                                                        | supprimer                              |
| Evaluations                                               |                                                                                                    |                                                                               |                                        |
| Travel cost                                               | Attestations                                                                                                    | Evaluations                                                                   | Trajets                                |
| Organizer                                                 |                                                                                                    |                                                                               |                                        |
| Committee                                                 |                                                                                                    |                                                                               |                                        |
|                                                           |                                                                                                    |                                                                               |                                        |
|                                                           |                                                                                                    | لككفا                                                                         | Liste des demandes de remboursement de |
|                                                           | Liste des attestations à télécharger                                                                                                    | J'ai participé à une activité, j'aimerais                                     | trajets pour les activités et ateliers |
|                                                           | Télécharger                                                                                                    | révaluer                                                                      | Demander                               |

**2.** On the corresponding page you will see all the activities to which you participate and for which you can ask a travel reimbursement.

| Accueil                 | Liste des trajets à rembourser<br>Prénom (correspondant au bénéficiaire du compte IBAN) Nom (correspondant au bénéficiaire du compte IBAN) |  |  |  |
|-------------------------|----------------------------------------------------------------------------------------------------|--|--|--|
| Inscription doctorant-e | lane DOE                                                                                                    |  |  |  |
| Statistiques            | Adresse privée (correspondante au compte IBAN) *                                                                                           |  |  |  |
| Membres                 |                                                                                                    |  |  |  |
| Activités               |                                                                                                    |  |  |  |
| Compétences génériques  | Code postal (correspondant au compte IBAN) * Ville (correspondante au compte IBAN) *                                                       |  |  |  |
| myCUSO                  | 1003 Lausanne                                                                                                    |  |  |  |
| Profile                 | Compte IBAN n° * OK                                                                                                    |  |  |  |
| Personal                | CH32 0001 2345 6789 0007 5                                                                                                    |  |  |  |
| Evaluations             |                                                                                                    |  |  |  |
| Travel cost             | mettre à jour                                                                                                    |  |  |  |
| Organizer               | ID CUSO Titre Lieu Nb trajets Trajet Soumis Traité                                                                                         |  |  |  |
| Committee               | 20990123 Formation myCUSO 2020 [381] Neuchâtel 2 LAUSANNE - NEUCHATEL T= 54 CHF demander                                                   |  |  |  |

Indicate your information for the reimbursement. Enter: 1. Your private address; 2. Your IBAN (Important: the reimbursement request can be done only if a valid IBAN is entered in this field);
3. Select 'Demander/Demand' to send your request and start the procedure.

THE DEADLINE TO DEMAND YOUR REIMBURSEMENT IS OF 14 DAYS AFTER THE END OF THE ACTIVITY - Demands received after the deadline will not be considered.